- 1. Go to <u>www.miami.edu/ulearn</u> and log on using your Cane ID.
- 2. Once logged into ULearn, search for Research Administration at the U (see below)

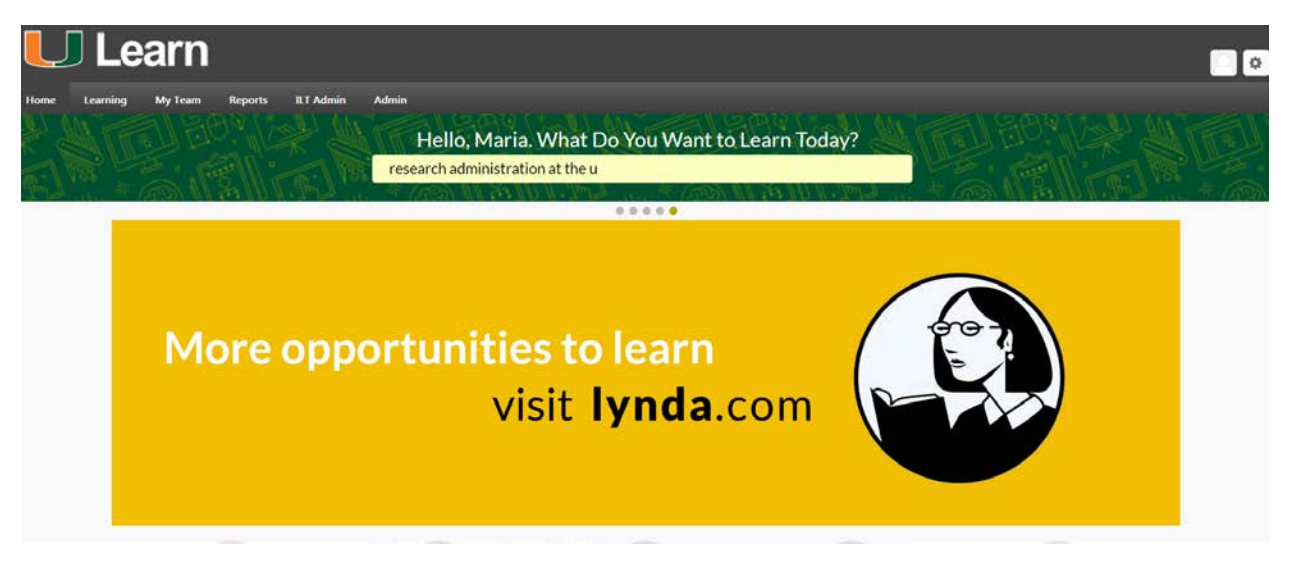

3. Click on the Research Administration at the U Curriculum.

## **Global Search**

| research administration at the u | Search |
|----------------------------------|--------|
| Refine search                    |        |
|                                  |        |

#### Training results (24)

| • |      |
|---|------|
|   | <br> |
|   | Ε.   |

#### Regulatory Support and Quality Assurance (RSQA) Services

Event | UM-Miami | \$0.00

This course will provide the attendees with an overview of the services provided by the office of Regulatory Support and Quality Assurance. Upon completion, attendees will understand the difference between Quality Assurance (QA) and Quality Control (QC), the meaning of Corrective and Preventive Action (CAPA) systems and the importance of Quality Sy...

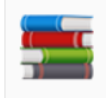

#### Research Administration at the U Curriculum | UM-Miami | Total Price \$0.00

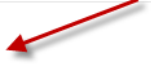

The Office of Research Administration (ORA) has developed a Research Administration Competency Program to promote a culture of proficiency, integrity and research facilitation. This training program will integrate the fundamentals of Research Administration, UM procedures in pre and post award, as well as skills in Workday grants management a...

# 4. The Curriculum will automatically be added to your transcript in ULearn. Click on **Open Curriculum**

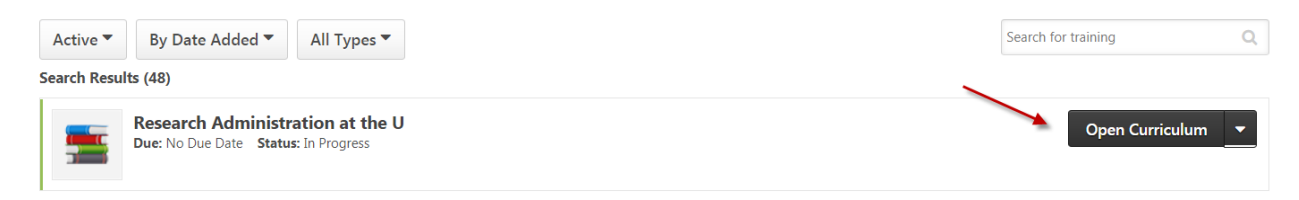

5. You can either Launch Introduction to ORA by selecting Launch from the drop down menu or you may click on **Select Session** to sign up for Day 1, Day 2 and Day 3 training.

|   |  | Introduction to        | ORA       |
|---|--|------------------------|-----------|
|   |  | Status: Completed      | Due: N    |
|   |  | This learning activity | is a higł |
| 1 |  | Administration (ORA    | ) We tru  |

| Status: Completed Due: No Due Date                                                                                                    | View Certificate           |
|----------------------------------------------------------------------------------------------------|----------------------------|
| This learning activity is a high level overview of the Office of Research<br>Administration (ORA). We trust, by the conclusion of this computer-based                                                                                                    | View Certificate<br>Launch |
| <b>Research Administration at the U - Day 1</b><br><b>Status:</b> Approved <b>Due:</b> No Due Date <b>Training Hours:</b> 6 hrs<br>The Office of Research Administration (ORA) has developed a Research<br>Administration Competency Program to promote a culture of proficiency, | View Training Details      |
| Research Administration at the U - Day 2<br>Status: Approved Due: No Due Date Training Hours: 6 hrs<br>The Office of Research Administration (ORA) has developed a Research<br>Administration Competency Program to promote a culture of proficiency,                             | Select Session 🔻           |
| <br>Research Administration at the U - Day 3                                                                                                    | Select Session 💌           |

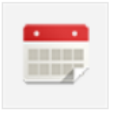

### Research Administration at the U - Day 3

Status: Approved Due: No Due Date Training Hours: 6 hrs The Office of Research Administration (ORA) has developed a Research Administration Competency Program to promote a culture of proficiency,...